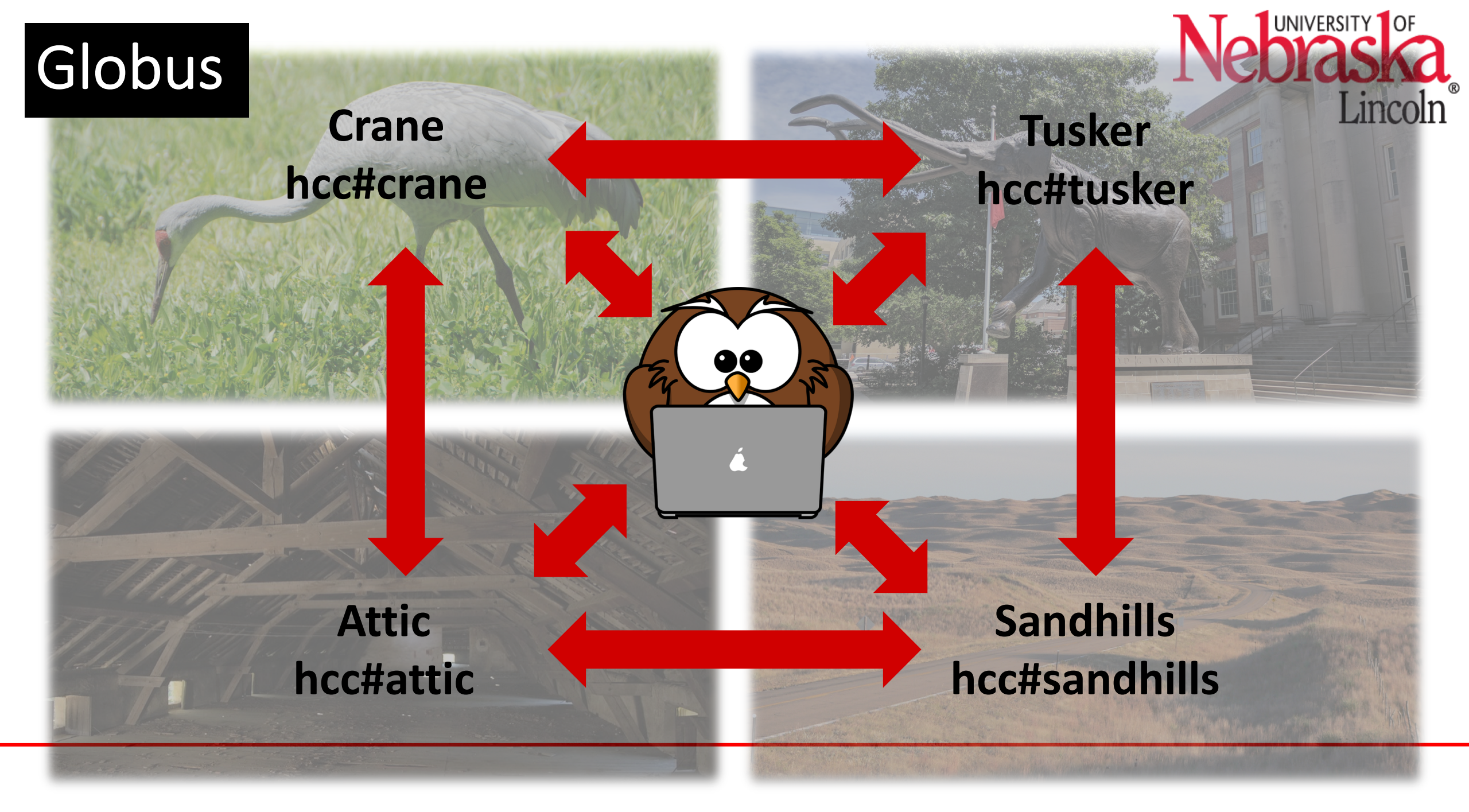

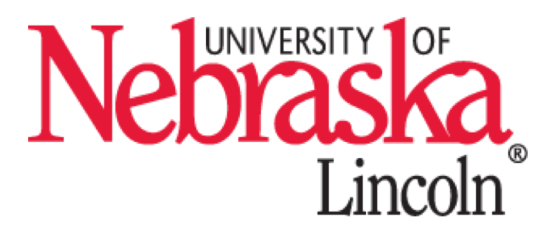

- Globus Connect is a file transfer service
- https://www.globus.org/
- Fast, secure and robust transfers with user-friendly web interface
- Uses the High-Speed transfer nodes by default
- Can transfer directly between clusters, Attic and personal machine
- Data sharing with shared endpoints

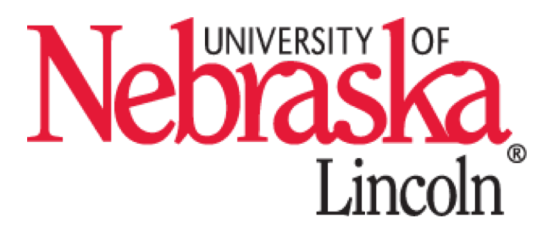

Simple steps:

- Navigate to web site <u>www.globus.org</u>
- Log in (use UNL credentials no separate username/password needed)
- Select endpoints (source and destination)
- Authenticate if necessary
- Start transfer
- Specific instructions for these steps and others: https://hcc-docs.unl.edu/display/HCCDOC/Globus+Connect

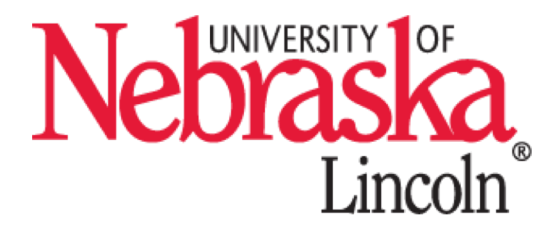

#### Exercise 1:

- 1. Log into globus.org
- 2. Transfer a file from Crane to Tusker
- 3. Check the status of the transfer

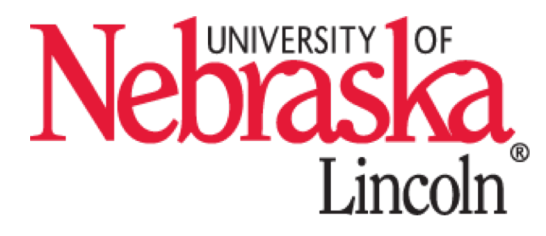

#### **Exercise 2:**

- 1. Download Globus Connect Personal and create a personal endpoint on your laptop
- 2. Transfer a file from Crane to your laptop
- 3. Check the status of the transfer

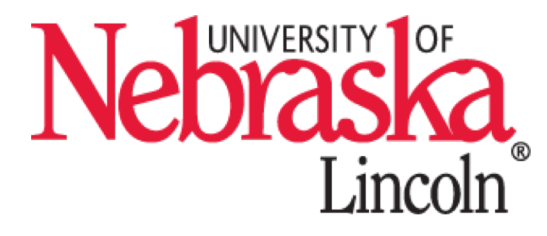

#### Exercise 3:

- 1. Create a shared endpoint on Crane
- Share the endpoint (read only) with a collaborator (optional)
- 3. Have your collaborator download a file from your shared endpoint (optional)